金手指工具 路康 3天前 发表

## ADNET巡检如何检查控制组件所有的License是否正常?

## 解决方法

问题描述

查看统一数字底盘页面及组件License授权正常。

检查方法:

登录统一数字底盘平台,点击系统-License管理-License信息,查看License信息。

| AD-Campus                             | G | 36日 6 首直 6 6 6 4 7 1 1 | <b>₽分析 ■</b> 系统      |          |                 | A+A+A+A+A | • ≪ D \$ admin      |
|---------------------------------------|---|------------------------|----------------------|----------|-----------------|-----------|---------------------|
| 1540                                  |   |                        |                      |          |                 |           |                     |
| A 操作具管理                               |   |                        |                      |          |                 |           |                     |
| A REPART                              |   | BPREAK admin           |                      |          | · 80-488204     |           |                     |
| · · · · · · · · · · · · · · · · · · · |   | <b>161210</b>          |                      |          |                 |           |                     |
|                                       |   |                        |                      |          |                 |           |                     |
| B HANN                                |   | -                      |                      |          |                 |           | × ## ##             |
| 2 <b>808</b> 2                        |   | P888 *                 | 指权名 o                | 195389 0 | 秋志 0            | 4808      | @80.8 #1698         |
| Q ROOP                                |   | LiCenter2.0            | ADCAMPUS.SECR        |          |                 |           | 2022-05-10 15 32-40 |
|                                       |   | UCenter2.0             | AD-CAMPUS-SE-SR      |          |                 |           | 2022-05-10 15 32-40 |
| Ucense整理                              |   | LiCenter2.0            | AD CAMPUS SE S780011 |          | i/m/secatT4/att |           | 2022-05-10 15 32:40 |
| License信息                             |   | Line and A             |                      |          |                 |           | 2022-00-10 10-32-40 |
|                                       |   | UCemer2.0              | AD-CAMPUS-SE-SM00-0  |          |                 |           | 2022-05-10 15:32:40 |
|                                       |   | UCenter2.0             | AD-CAMPUS-SE-56600   |          | 试用(剩余81天5小8)    |           | 2022-05-10 15:32:40 |
|                                       |   |                        |                      |          |                 |           | 2022-05-10 15:32:40 |
|                                       |   |                        |                      |          |                 |           | -                   |
| No New York                           |   |                        |                      |          |                 |           | -                   |
|                                       |   |                        |                      |          |                 |           | -                   |
|                                       |   |                        |                      |          |                 |           | 2022-05-10 15:32:40 |
|                                       |   |                        |                      |          |                 |           | 2022-05-19 10:16:35 |
|                                       |   |                        |                      |          |                 |           | 2022-05-10 15:32:40 |
|                                       |   |                        |                      |          |                 |           | 2022-05-10 15:32:40 |
|                                       |   |                        |                      |          |                 |           | 2022-05-18 16:41:12 |
|                                       |   |                        |                      |          |                 |           | 2022-05-18 16:41:12 |
|                                       |   |                        |                      |          |                 |           |                     |

| AD -Campus                                    | 6 20 P 20 2 20 6 1 9 2 4 5 1 9 2 9 2 9 2 9 2 9 2 9 2 9 2 9 2 9 2 9 |                     |            |                             | A0A  | ° & ° & 1 & ° %     | 🗅 🌣 admin |
|-----------------------------------------------|--------------------------------------------------------------------|---------------------|------------|-----------------------------|------|---------------------|-----------|
| nde 🖻                                         | * 172.31.201.225                                                   |                     |            |                             |      |                     |           |
| ※ 最存在性理 · · · · · · · · · · · · · · · · · · · | V MORE AND                                                         |                     |            | A MORPHIE                   |      |                     |           |
| A RIMER                                       |                                                                    |                     |            | - Contraction of the second |      |                     |           |
| · · · · · · · · · · · · · · · · · · ·         | × ###582 638                                                       | REAL BARKS BARKS    |            |                             |      |                     |           |
|                                               |                                                                    |                     |            |                             |      |                     |           |
| 6 Bonn 🧹                                      |                                                                    |                     |            |                             |      | 92 - 22             | -         |
|                                               | 产品名称 •                                                             | 1987 S +            | 25678892 0 | tti≣ ≎                      | 使用组织 | 使用信息更新时间            |           |
| Q SIGNP                                       | UCenter2.0                                                         | AD-CAMPUS-SE-S10500 |            |                             |      | 2022-05-13 14:49:18 |           |
| = srna                                        |                                                                    |                     |            |                             |      |                     |           |
| ③ License哲理                                   |                                                                    |                     |            |                             |      |                     |           |
| License                                       |                                                                    |                     |            |                             |      |                     |           |
|                                               |                                                                    |                     |            |                             |      |                     |           |
|                                               |                                                                    |                     |            |                             |      |                     |           |
|                                               |                                                                    |                     |            |                             |      |                     |           |
| B - B - B - B - B - B - B - B - B - B -       |                                                                    |                     |            |                             |      |                     |           |
|                                               |                                                                    |                     |            |                             |      |                     |           |
|                                               |                                                                    |                     |            |                             |      |                     |           |
|                                               |                                                                    |                     |            |                             |      |                     |           |
|                                               |                                                                    |                     |            |                             |      |                     |           |
| 19 P                                          |                                                                    |                     |            |                             |      |                     |           |
|                                               |                                                                    |                     |            |                             |      |                     |           |
|                                               |                                                                    |                     |            |                             |      |                     |           |

| AD-Campus                             | 1 | 요합적 우려당 원   | 直拉 专口动化 型分析 國家統   |           |           |      | A · A · A · A · A · A | 🗅 🌣 ədmir |
|---------------------------------------|---|-------------|-------------------|-----------|-----------|------|-----------------------|-----------|
| Rife                                  |   |             | 172.31.201.225    |           |           |      |                       |           |
| ◎ 操作员教理                               |   |             |                   |           |           |      |                       |           |
| A 80.01288                            |   | TRO MILES   |                   |           | * K/ *@RM |      |                       |           |
| · · · · · · · · · · · · · · · · · · · |   |             | BRAR ARMS : ARED  |           |           |      |                       |           |
| - RARE                                |   |             |                   |           |           |      |                       |           |
|                                       |   |             |                   |           |           |      | 25 - 22               |           |
| 合 新扮教舞                                |   | A888 •      | 提校名 ÷             | 1912183 ¢ | 818 ÷     | 使用信息 | <b>WERCEWIN</b>       |           |
| G RAMP                                |   | LiCenter2.0 | LICENTERIAR       |           | +100      |      |                       |           |
| E 25/211930                           |   | LiCenter2.0 | UCENTERNETRES     |           |           |      |                       |           |
| 間 License哲理                           |   | LiCenter2.0 | UCENTER NETRES I  |           | 72        |      |                       |           |
| License                               |   | UCenter2.0  |                   |           |           |      |                       |           |
|                                       |   | UCenter2.0  | UCENTER-UCENTER   | EALIC 0   | ¥.1912    |      | 2022-05-19 10:51:00   |           |
|                                       |   |             |                   |           |           |      |                       |           |
|                                       |   | UCenter2.0  | AD-CAMPUS-SE-S750 |           |           |      |                       |           |
| the state of the P                    |   |             |                   |           |           |      |                       |           |
|                                       |   |             |                   |           |           |      |                       |           |
|                                       |   |             |                   |           |           |      |                       |           |
|                                       |   |             | AD-CAMPUS-SE-ES0  |           |           |      |                       |           |
| State of the                          |   |             |                   |           |           |      |                       |           |
| and the second second                 |   |             |                   |           |           |      |                       |           |
|                                       |   |             |                   |           |           |      |                       |           |
|                                       |   |             |                   |           |           |      |                       |           |
|                                       |   |             |                   |           |           |      |                       |           |

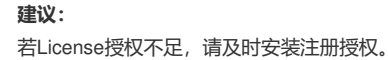